# **e**Visit<sup>®</sup>

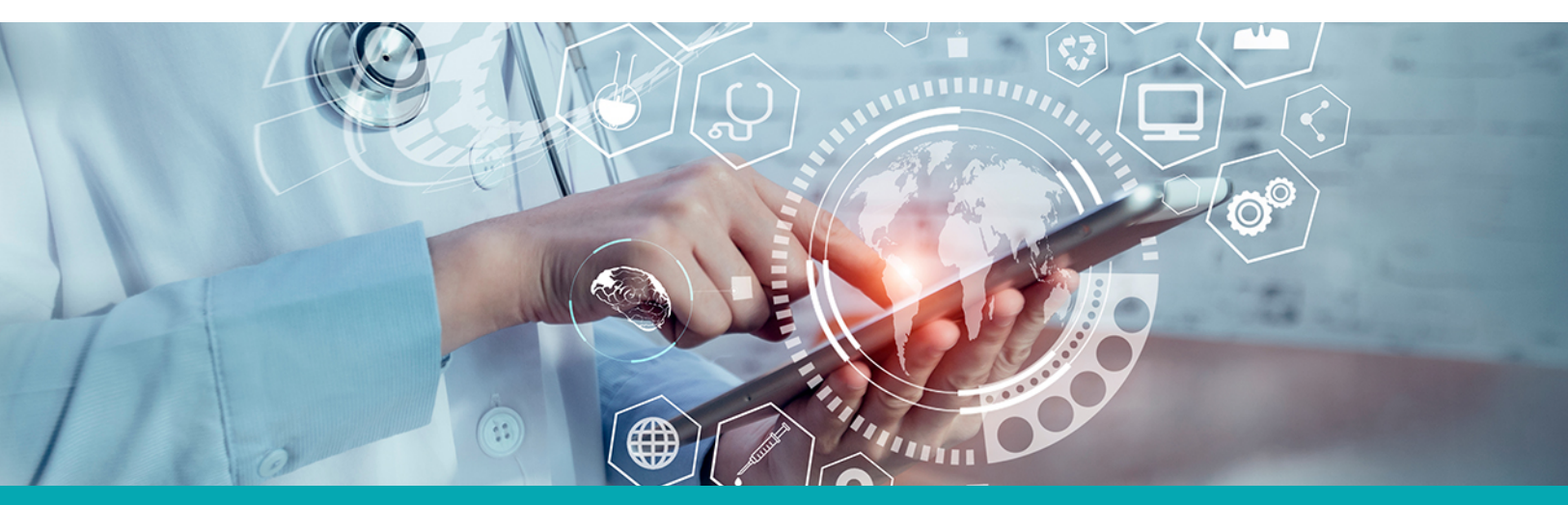

## RELEASE NOTES All Day Calendar Blocks

#### What is it?

All day calendar blocks allow a clinical user to be set as available and/or schedulable for an entire day with one click.

#### Why is it useful?

This creates simplification so a clinical user or scheduler only has to select one button and that user's available and/or schedulable block adjusts to cover the whole day. This will also ensure a clinical user's availability remains on at midnight if a clinical user intends to be available 24/7 and/or overnight.

#### When should I use it?

Consider using all day calendar blocks when:

- A clinical user should be available and/or schedulable 24/7
- A proxy clinical user is used to automatically triage patients
- When a clinical user may be switching time zones but still wants to maintain 24/7 availability to help

### How does it work?

To set up an all day calendar block, follow these steps:

1. In the user dropdown menu, click My Account.

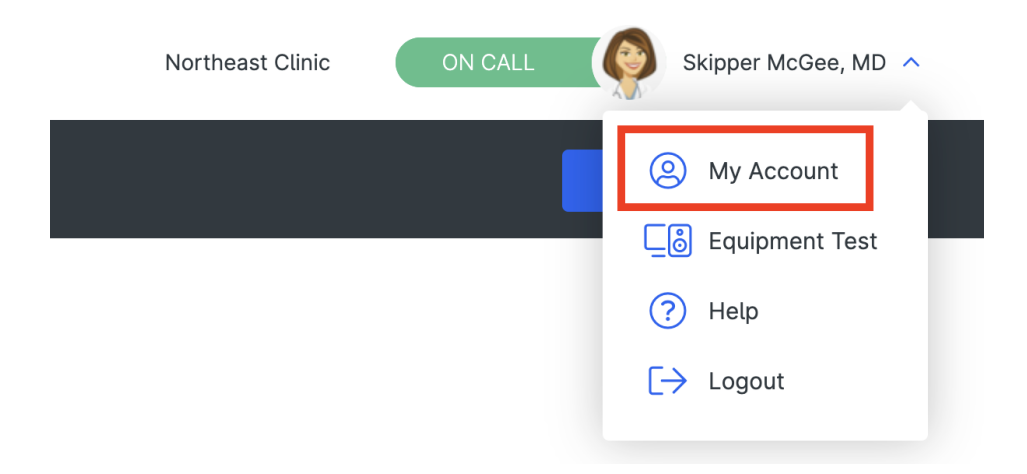

2. On the left side of the screen, click **Availability**.

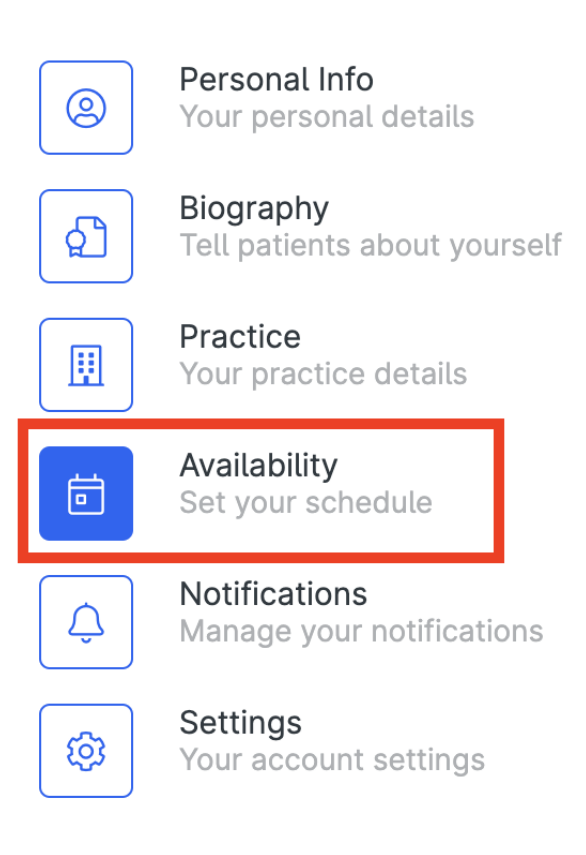

3. On the calendar, click on a time slot. A popup window will appear.

| 🗌 All day        |        | ×         |  |
|------------------|--------|-----------|--|
| Start            |        |           |  |
| Sept 18, 2021    | 2:30   | pm ~      |  |
| End              |        |           |  |
| Sept 18, 2021    | 12:30  | am $\sim$ |  |
| Repeat           |        |           |  |
| None             |        | $\sim$    |  |
| Schedulable      |        |           |  |
| Available for Or | Demand |           |  |
|                  |        |           |  |
| Save             |        |           |  |
|                  |        |           |  |

4. Select the **All day** checkbox. This will remove the time selection and will block the calendar, displaying All day. Make sure you also select if you want the user to be on call and/or allow scheduled visits.

| ✓ All day               | × |
|-------------------------|---|
| Start                   |   |
| Sept 18, 2021           |   |
| End                     |   |
| Sept 18, 2021           |   |
| Repeat                  |   |
| None                    |   |
| Schedulable             |   |
| Available for On Demand |   |
|                         |   |
| Save                    |   |
|                         |   |

## How do I get started?

This feature will be available to all customers automatically and just requires that a provider be assigned to more than one practice.

## **Additional Information**

Please note the following additional details about the all day calendar blocks feature

• If you have existing calendar blocks from 12:00 AM - 11:59 PM, you should convert these to use the all day blocks so that a user isn't made unavailable for one minute.